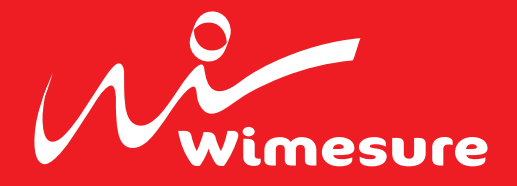

# **FoxNet** Manuel utilisateur

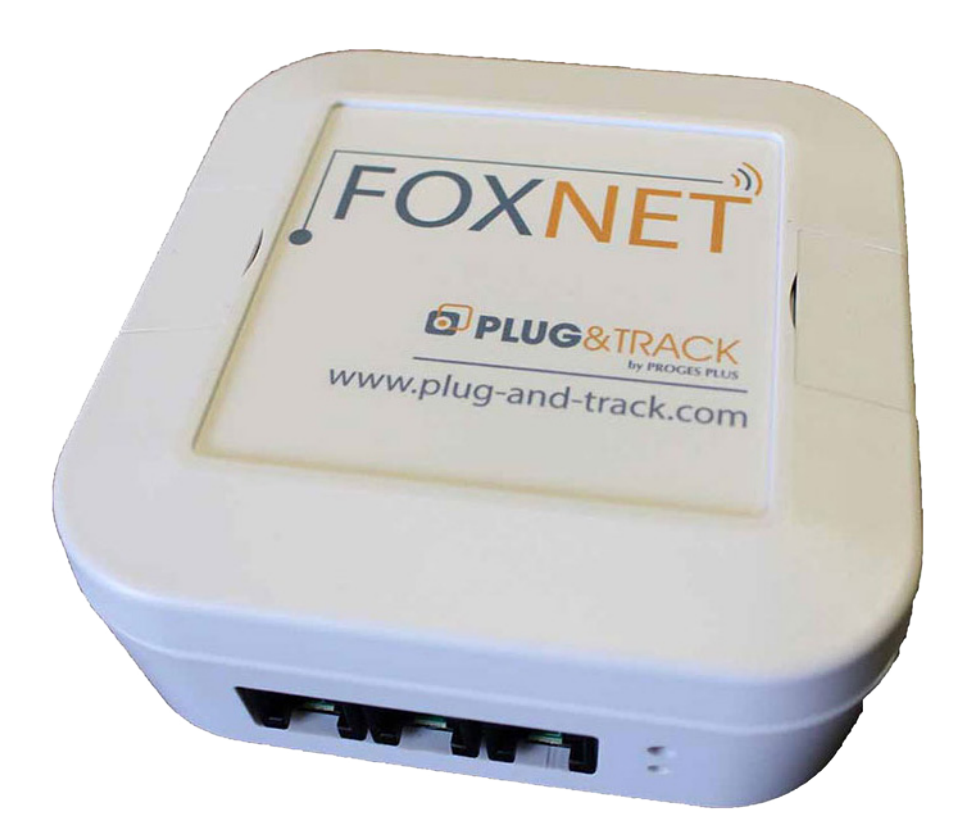

# Sommaire

| 1. Avant de commencer                                                         | 3 |
|-------------------------------------------------------------------------------|---|
| 2. Installation du logiciel Net Device Manager                                | 3 |
| 3. Ajouter une sonde FoxNet dans Net Device Manager                           | 4 |
| 4. Ajouter un enregistreur FoxNet à un Controller                             | 5 |
| 5. Attribuer une adresse IP fixe à un Sensor Net Connect ou controller Foxnet | 6 |
| 6. Utiliser Thermotrack Webserve sans le logiciel Net Devise Manager          | 7 |

# **1. AVANT DE COMMENCER**

Voici les étapes à suivre pour installer vos enregistreurs FoxNet.

Note importante : n'installez pas les piles maintenant. Suivez les instructions et ne branchez les piles que lorsque votre Controller sera installé et que vous serez prêt à ajouter vos sondes dans Thermotrack-Webserve.

Suivez les étapes suivantes :

- Installation du logiciel Net Device Manager
- Installation d'un Controller, d'un enregistreur et d'une sonde FoxNet
- Création d'un Équipement dans Thermotrack Webserve

# 2. INSTALLATION DU LOGICIEL NET DEVICE MANAGER

#### Prérequis

Net Device Manager doit être installé sur une machine Windows :

- Sur une machine physique ou virtuelle, non dédiée
- Équipée Windows 7 et supérieure, y compris Windows Server
- Qui fonctionne 24/7 avec la mise en veille désactivées
- Sur le même réseau que les FoxNet ou Sensor Net Connect.
- Dans le cas d'un sous réseau ou d'un site distant sur VPN, on doit pouvoir pinger les Sensor Net Connect ou FoxNet Controller

#### Téléchargement

Téléchargez Net Device Manager depuis l'adresse : <u>http://thermobouton.fr/ftp/plugandtrack/Thermotrack-Webserve/NetDeviceManager/Install\_</u> <u>NetDeviceManager.exe</u>

Double cliquez sur le fichier téléchargé et suivez les différentes étapes de l'installation.

#### Vérifiez que les services Windows sont correctement démarrés. Tous les voyants doivent être au vert

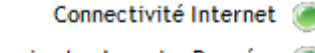

- Service Lecture des Données 🥥
  - Service Envoi des Données 🧉
  - Service de Gestion FoxNet 🥃

Si l'un des voyants est rouge :

- Fermez Net Device Manager (Mot de passe = netdevice)
- Allez dans le répertoire C:\Program Files (x86)\Proges-Plus\NetDeviceManager

Faites un clic droit sur le fichier Net DeviceManager.exe et choisissez l'option « **Ouvrir en tant qu'administrateur** »

| 🗊 NetDeviceManager.exe |   | 27/07/2019 10-44 Amelian                |
|------------------------|---|-----------------------------------------|
| Wid210action DU        |   | Ouvrir                                  |
| Wuzioaction.DEE        |   | Enable/Disable Digital Signature Icons  |
| 🚳 wd210com.DLL         |   | chable/ Disable Digital Signature Icons |
| 🚳 wd210cpl.DLL         | ۲ | Exécuter en tant qu'administrateur      |
| wd210etat.DLL          |   | Résoudre les problèmes de compatibilité |

Si le voyant Connectivité Internet est rouge, vous utilisez peut-être un **proxy**. Renseignez les paramètres disponibles dans le menu « Outils »

#### Et ensuite ?

Maintenant, vous êtes prêt à installer vos FoxNet

# **3. AJOUTER UNE SONDE FOXNET DANS NET DEVISE MANAGER**

Pour ajouter une sonde branchée sur un enregistreur FoxNet dans Net Device Manager, suivez les instructions suivantes

#### Ajouter un nouveau Controller FoxNet

- 1. Ouvrez Net Device Manager
- 2. Dans le menu « Eléments Réseau » cliquez sur « Nouveau »
- 3. La liste des Controllers présent sur le réseau s'affiche ainsi

| ۵dre         | sse IP          | •            | Nom   | •      | Adresse MAC  |  |  |
|--------------|-----------------|--------------|-------|--------|--------------|--|--|
| 53.63.207    |                 | PLUGANDTRA   | СК    | D8-80  | -39-C5-F2-02 |  |  |
| 63.63.121    |                 | SN-GAUCHE    |       | 00-50- | C2-91-B1-3A  |  |  |
| 63.63.208    |                 | FOXNETCONT   | ROLER | 54-10· | EC-C8-34-4F  |  |  |
| 63.63.210    |                 | PLUGANDTRA   | СК    | 68-27  | 19-E2-68-5A  |  |  |
|              |                 |              |       |        |              |  |  |
|              |                 |              |       |        |              |  |  |
|              |                 |              |       |        |              |  |  |
| Elément Rése | au              |              |       |        |              |  |  |
| Nom :        | FOXNETCON       | ITROLER      |       |        |              |  |  |
| Adresse IP : | 10.63.63.208    | 10.63.63.208 |       |        |              |  |  |
|              | : 54-10-EC-C8-3 | 34-4F        |       |        |              |  |  |
| Adresse MAO  |                 |              |       |        |              |  |  |

Note : Si votre Controller est branché sur un autre VLAN, suivez les instructions plus bas.

4. Sélectionnez le Controller à ajouter. Si vous utilisez plusieurs Controller, vous devez donner un nom différent pour chaque Controller.

- 5. Cliquez sur OK
- 6. La liste des enregistreurs FoxNet détectés par ce Controller S'affiche ainsi

| o Net Device Manager                               |                           |          |           | × |
|----------------------------------------------------|---------------------------|----------|-----------|---|
| Enregistreurs FoxNet Reliés                        |                           |          |           |   |
| Numéro de série                                    | Nom                       |          | Dissocier | 1 |
| 801F12FFFE358F9F                                   | FNT ETAGE                 |          | Г         |   |
| 801F12FFFEF37D59                                   | TH ACCUEIL                |          | Γ         |   |
| D88039FFFED7A2CB                                   | TH ACCUEIL                |          | Г         |   |
|                                                    |                           |          |           |   |
|                                                    |                           |          |           | - |
| Enregistreurs FoxNet Non Reliés<br>Numéro de série | Nom                       |          | Associer  | 1 |
| 801F12FFFEF36CBF                                   | VOUS POUVEZ SAISIR UN NOM |          |           | • |
| 801F12FFFE35DCF3                                   | VOUS POUVEZ SAISIR UN NOM |          | Г         |   |
|                                                    |                           | <u>}</u> |           |   |
|                                                    |                           | •0       |           |   |
|                                                    |                           |          |           |   |
|                                                    |                           |          |           | • |

- 7. Sélectionnez les enregistreurs à relier à ce Controller. Vous pouvez leur donner un nom
- 8. Lorsque l'association est terminée, vous pouvez détecter les sondes branchées sur ces enregistreurs.

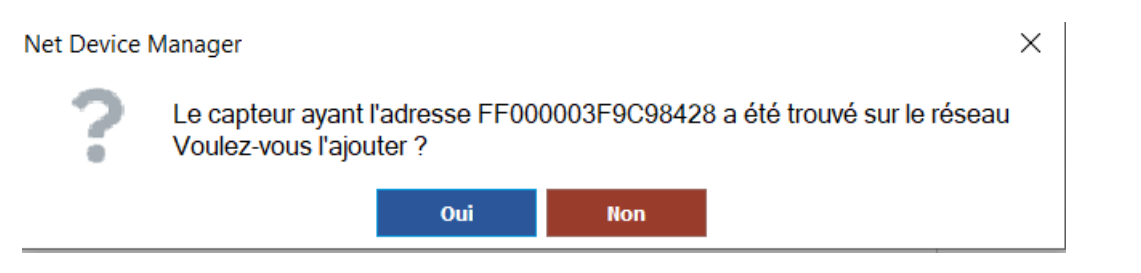

Vous pouvez maintenant ajouter cette sonde à un équipement dans Thermotrack-Webserve.om en suivant ces instructions.

# **4. AJOUTER UN ENREGISTREUR FOXNET À UN CONTROLLER**

- 1. Dans le menu « Eléments Réseau », sélectionnez le Controller FoxNet sur lequel vous voulez ajouter l'enregistreur.
- 2. Cliquez sur le bouton « Gérer FoxNet »
- 3. Reliez le nouvel enregistreur FoxNet à ce Controller et ajoutez les sondes qui sont connectées à cet enregistreur

#### Ajouter une sonde à un enregistreur FoxNet

Dans le menu « Eléments réseau » sélectionnez le Controller auquel l'enregistreur est déjà relié et cliquer sur « Recherche Sondes »

#### Si votre Controller FoxNet est sur un VLAN différent

Dans le menu Outil, sélectionnez le mode de communication « Fixe »

Vous pourrez ajouter manuellement le Controller en saisissant son adresse IP

| Net Device Mana  | iger                       |                   |                   |
|------------------|----------------------------|-------------------|-------------------|
|                  | $\bigcirc$                 | ((°               | تې <mark>،</mark> |
| Eléments réseaux | Sondes Sensor N<br>Connect | let Sondes FoxNet | Outils            |
| <u>Général</u>   |                            |                   |                   |
| Langue           |                            | Français          |                   |
| Mot de passe pou | r ouvrir le logiciel       | Non               |                   |
| Mode de Commun   | ication                    | Fixe 🔽            | $\searrow$        |

# **5. ATTRIBUER UNE ADRESSE IP FIXE À UN CONTROLLER FOXNET**

Pour paramétrer une adresse IP fixe à un Controller FoxNet, suivez les instructions ci-dessous

- 1. Branchez le Controller sur votre PC à l'aide du câble USB fourni
- 2. Recherchez le matériel dans la liste des matériels connectés une clé USB
- 3. Ouvrez le fichier « Config.txt »

| CONFIG.TXT - Bloc-no                                                                                                    | tes                                                                                                    | _   |    | × |
|----------------------------------------------------------------------------------------------------|----------------------------------------------------------------------------------------------------|-----|----|---|
| <u>Fichier</u> <u>Edition</u> Format                                                                                                    | <u>A</u> ffichage <u>A</u> ide                                                                                                    |     |    |   |
| DHCP_Enabled:<br>IP_Address:<br>Gateway_Address:<br>Subnet_Mask:<br>Primary_DNS:<br>Secondary_DNS:<br>HTTP_Port:<br>MAC_Address:<br>SSID:<br>Net_Type:<br>Security_Type:<br>Security_Key: | TRUE (TRUE or FALSE<br>169.254.1.1<br>169.254.1.1<br>255.255.0.0<br>169.254.1.1<br>169.254.1.1<br>80<br>00:04:A3:00:00:00<br>EDSWIFI<br>AdHoc<br>Open | Ε)  |    |   |
|                                                                                                    |                                                                                                    |     |    | > |
| Ln 1, Col 1                                                                                                    | 100% Windows (CRLF)                                                                                                    | UTF | -8 |   |

- 4. Modifiez la liste DHCP\_Enabled en « False »
- 5. Modifiez les adresses IP
- 6. Enregistrez le fichier
- 7. Branchez ensuite le matériel sur votre réseau

# 6. UTILISER THERMOTRACK WEBSERVE SANS LE LOGICIEL NET DEVICE MANAGER

Si vous ne pouvez pas utiliser le logiciel Net Device Manager, vous pouvez paramétrer vos Sensor Net Connect ou vos FoxNet Controllers pour qu'ils envoient les données directement à Thermotrack-Webserve sans l'aide du logiciel Net Device Manager en utilisant la fonction POST HTTP.

Cet article indique comment procéder et quelles sont les limites de cette méthode.

#### Post HTTP pour FoxNet Controller

- 1. Téléchargez et installez le logiciel Microchip Ethernet Discoverer
- 2. Ouvrez Microchip Ethernet Discoverer

| 🛃 Microchip Eth                                                             | - C X                                                                                                    |                                                                                                    |                                                                                                 |  |  |  |  |  |
|-----------------------------------------------------------------------------|----------------------------------------------------------------------------------------------------|----------------------------------------------------------------------------------------------------|-------------------------------------------------------------------------------------------------|--|--|--|--|--|
| <u>D</u> iscover De                                                         | vices                                                                                                    |                                                                                                    |                                                                                                 |  |  |  |  |  |
| IP Address                                                                  | Host Name                                                                                                    | MAC Address                                                                                         | Other Info                                                                                      |  |  |  |  |  |
| 10.63.63.201<br>10.63.63.121<br>10.63.63.186<br>10.63.63.65<br>10.63.63.203 | Discovery: Who is out th<br>{"NETBios": "SN-GAUC<br>{"NETBios": "FOXNETC<br>{"NETBios": "CUISINE<br>{"NETBios": "BUREAU | "MAC": "00-50-C2-91-B1<br>"MAC": "54-10-EC-C8-34<br>"MAC": "00-1E-C0-0C-E<br>"MAC": "68-27-19-CB-68 | "IP": "10.63.63.121",<br>"IP": "10.63.63.186",<br>"IP": "10.63.63.65",<br>"IP": "10.63.63.203", |  |  |  |  |  |

3. Cliquez sur la ligne désirée. Les informations du FoxNet Controller sélectionné s'affichent dans votre navigateur Internet

| $\leftarrow$ $\rightarrow$ C $\blacktriangle$ No             | n sécurisé   http://1                                                                                                    | 0.63.63.65                                       |                |                                               |                                        |                                     |                        | G                     | ₽ ☆                    | ABP                         | 6                                | 1 | 9 🎇       | ŝõ          | 3         | *      |       | <b>)</b> : |
|--------------------------------------------------------------|----------------------------------------------------------------------------------------------------|--------------------------------------------------|----------------|-----------------------------------------------|----------------------------------------|-------------------------------------|------------------------|-----------------------|------------------------|-----------------------------|----------------------------------|---|-----------|-------------|-----------|--------|-------|------------|
| 5 M 🗊 TTW 🎎                                                  | TTW 🛷 🕤 Sup                                                                                                    | port PAT 📙 Frr                                   | n 📙 PAT        | 🎗 📙 🛛                                         | Outils Web                             | FodEx 🕓                             | 🛆 🎯 Pa                 | aperless              | Corporate              | Px                          |                                  |   |           |             |           |        |       |            |
|                                                              | STRACK<br>by PROGES PLUS                                                                                                 |                                                  |                |                                               |                                        |                                     |                        |                       |                        |                             |                                  |   | Plu<br>CU | g&T<br>ISIN | racl<br>E | ( v2(  | G Wi  | Fi         |
| Home Ad                                                      | ivanced - Sy                                                                                                    | ystem Configurai                                 | iion 👻         | Contact                                       | us                                     |                                     |                        |                       |                        |                             |                                  |   |           |             |           |        |       |            |
| Devices Connected                                            | <b>:</b> 3                                                                                                    | C                                                | hannel 1       | Channel                                       | 2 Chan                                 | nel 3                               |                        |                       |                        |                             |                                  |   |           |             |           |        |       |            |
| Loop Time:                                                   | 2.952 Sec                                                                                                    | Devices:                                         | 1              | 1                                             | -                                      | L                                   |                        |                       |                        |                             |                                  |   |           |             |           |        |       |            |
| Supply Voltage:                                              | 4.87                                                                                                    | Errors:<br>Voltage:                              | 3.08           | 4.66                                          | 4.                                     | 65                                  |                        |                       |                        |                             |                                  |   |           |             |           |        |       |            |
| Programm<br>Programm<br>Programm<br>*Health ranges from 0 to | <b>Description</b><br>Table resolution the<br>Table resolution the<br>Table resolution the<br>T, 0 is disconnected, 7 is | ermometer<br>ermometer<br>ermometer<br>s healthy | AF<br>98<br>38 | ROM II<br>00000DAC/<br>000000E26<br>00000CA01 | <b>D</b><br>A0E028<br>586F28<br>101E28 | Devic<br>DS18B2<br>DS18B2<br>DS18B2 | e Cl<br>20<br>20<br>20 | hannel<br>1<br>2<br>3 | Health*<br>7<br>7<br>7 | <b>Va</b><br>29<br>5.<br>-2 | alue<br>).4 °C<br>4 °C<br>0.6 °C | 2 |           |             | [ E       | nglish | Metri | <b>c</b> ] |
| Duration: 15 Minute                                          | es 🗸 Channel                                                                                                    | : All •                                          | /alue: No      | one                                           | ~                                      |                                     |                        |                       |                        | Beg                         | in                               |   |           |             |           | Do     | wnloa | t          |

4. Dans le menu « System Configuration, choisissez « POST Client ». Entrez l'identifiant et mot de passe (par défaut : admin / progesplus)

| DELUG&TRACK<br>by PROGES PLUS                              |                                              |                                                                                                  |  |  |  |  |  |  |
|------------------------------------------------------------|----------------------------------------------|--------------------------------------------------------------------------------------------------|--|--|--|--|--|--|
| Home                                                       | Advanced -                                   | System Configuration 🔸                                                                           |  |  |  |  |  |  |
| Devices Conn<br>Loop Time:<br>Poll Count:<br>Supply Voltag | ected: 2<br>0.424 Sec<br>2598296<br>ge: 4.90 | <ul> <li>··&gt; Network</li> <li>··&gt; WiFi</li> <li>··&gt; POST Client <sup>™</sup></li> </ul> |  |  |  |  |  |  |
|                                                            | Description                                  | • • • • • •                                                                                      |  |  |  |  |  |  |

5. Enable Client et Post Header : Cochez les 2 cases

# **POST Client Configuration**

Use this page to configure the automatic sending of data to an HTTP server using POST.

| Enable Timed<br>Sending:<br>Enable Buffered<br>Sending: |                                                         |
|---------------------------------------------------------|---------------------------------------------------------|
| POST Header:                                            |                                                         |
| Data Type:                                              | XML 🗸                                                   |
| URL:                                                    | http://www.thermotrack-webserve.com/php/Post_FOXNET.php |
| Period:                                                 | 900 seconds                                             |

- 6. URL : entrez l'URL suivante en fonction de votre fuseau horaire :
- Heure de Paris :http://www.thermotrack-webserve.com/php/Post\_FOXNET.php
- UTC : http://www.thermotrack-webserve.com/php/Post\_FOXNET\_UTC.php
- UTC +X : http://www.thermotrack-webserve.com/php/Post\_FOXNET\_UTC+X.php
- UTC -X : http://www.thermotrack-webserve.com/php/Post\_FOXNET\_UTC-X.php

7. Réglez l'heure du Controller sur l'heure UTC **(quel que soit votre fuseau horaire)** Dans le menu « System Configuration » allez dans « Network Time » et laissez la valeur Timezone Offset à 0

# Simple Network Time Protocol Configuration

The current time is: 2023-10-13 09:06:39

| Enable:          |              |
|------------------|--------------|
| Server:          | pool.ntp.org |
| Timezone Offset: | 0            |
|                  | Save         |

8. Period : Entrez la fréquence à laquelle le Controller doit envoyer les données.

Entrez 900 pour une transmission toutes les 15 minutes.

Ne pas entrer une valeur inférieure à 300.

9. Cliquez sur « Save » pour enregistrer les paramètres

#### Associez les enregistreurs FoxNet à ce controller

1. Utilisez le menu « System Configuration » et « Devices »

| Home Advanced -                                                    | System Configuration 🔻  |
|--------------------------------------------------------------------|-------------------------|
| <b>Name</b><br>EDS Ind. Sensor<br>EDS Ind. Sensor<br>SALLE SERVEUR | → Network<br>→ Wireless |
| FNT ETAGE<br>EDS Ind. Sensor                                       |                         |

2. Dans la partie **Unlinked Devices** se trouvent les enregistreurs FoxNet qui ne sont pas reliés Dans la partie **Linked Devices** se trouvent les enregistreur qui sont déjà reliés

### Manage Linking and Unlinking Devices

Devices such as sensors and repeaters must be associated with the controller they are to communicate with. Use this page to manage that association, which

# **Linked Devices**

| Description                                                                                   | EUI              | Device  |
|-----------------------------------------------------------------------------------------------|------------------|---------|
| RTD sensor with high power transceiver                                                        | 801F12FFFEF36CBF | EDS2030 |
| Repeater with high power transceiver                                                          | D88039FFFEABE923 | EDS2101 |
| Temperature logger with High Power Radio                                                      | 801F12FFFE35C509 | FN2051  |
| Temperature logger with High Power Radio                                                      | 801F12FFE358F9F  | FN2051  |
| Temperature, Humidity, Input and Probe with high power<br>transceiver                         | D88039FFFED7A2CB | EDS2040 |
| *The above devices are currently linked with this controller, click on a device to unlink it. |                  |         |

# **Unlinked Devices**

| Description                                                                                                    | EUI              | Device  |  |
|----------------------------------------------------------------------------------------------------|------------------|---------|--|
| RTD sensor with high power transceiver                                                                                   | 801F12FFFEF307BC | EDS2030 |  |
| *The above devices are not linked with any controller, click on a device to link it with this controller or another one. |                  |         |  |

3. Cliquez sur une des lignes pour faire passer un enregistreur d'un état à l'autre.Si vous voulez retirer un enregistreur de la liste des enregistreurs reliés, il faut attendre kl prochaine communication avec la Controller pour que la commande prenne effet. En fonction de la fréquence de mesure utilisé, cela peut prendre plusieurs minutes. Si cela est trop long, vous pouvez réinitialiser l'enregistreur

#### Réglez la fréquence de transmission des enregistreurs FoxNet

1. Lorsque les enregistreurs sont apprairés (linked devices), revenez à la page d'accueil

| Home 🕁 Advanced 👻                              | System Configuration   Contact us |         |         |                            |
|------------------------------------------------|-----------------------------------|---------|---------|----------------------------|
|                                                |                                   |         |         |                            |
| Name                                           | EUI                               | Device  | Health* | Value                      |
| FNT ETAGE                                      | 801F12FFFE358F9F                  | FN2051  | 7       | 6.31 °C, -, -              |
| TH ACCUEIL                                     | 801F12FFFEF37D59                  | EDS2033 | 7       | 6.936, 0.003, 0.001, 0.001 |
| EDS Ind. Sensor                                | 801F12FFFEF36CBF                  | EDS2030 | 7       | -250.000 °C, 20.681 °C     |
| TEST FW 1                                      | 801F12FFFE35DCF3                  | FN2051  | 7       | 20.63 °C, -, -             |
| TH ACCUEIL                                     | D88039FFFED7A2CB                  | EDS2040 | 7       | 21.32 °C, 75.2 %, -, -, -  |
| *Health ranges from 0 to 7, 0 is disconnected, | 7 is healthy                      |         |         |                            |

2. Cliquez sur la ligne du premier enregistreur et sur « Read / Send Data »

3. Mettez la valeur à 8 pour une transmission toutes les 15 minutes. Vous devez IMPÉRATIVEMENT indiquer la même fréquence que celle indiquée dans la fréquence d'envoi du controller et que celle que vous mettRez dans thermotrack Webserve et cette fréquence NE DOIT PAS ÊTRE INFÉRIEURE A 5 MINUTES

| 📀 Edit Article « Utiliser Thermotra 🛛 🗙 🛛 🧿 FoxNet                                                                                                    | Controller ×                                                                                                    | 5 FoxNet Controller                                                           | × + |         |
|----------------------------------------------------------------------------------------------------|----------------------------------------------------------------------------------------------------|-------------------------------------------------------------------------------|-----|---------|
| ← → C ▲ Non sécurisé   http://10.63.6                                                                                                    | 3.208/EF01.htm                                                                                                    |                                                                               |     |         |
| S M 🗟 TTW 🍌 TTW 🗟 TTO 🛷 S                                                                                                    | Support PAT 🧧 Stripe 📃                                                                                              | Fm 10.63.63.208 indique                                                       | e   | Fo      |
| DEUG&TRACK<br>by proces plus                                                                                                    |                                                                                                    | 2: 15 seconds<br>3: 30 seconds<br>4: 1 minute<br>5: 2 minutes<br>6: 5 minutes |     | ^       |
| Home Advanced - System                                                                                                    | Configuration - Con                                                                                                 | 12 10 minutes<br>8: 15 minutes<br>9: 30 minutes<br>10: 1 hour                 |     |         |
| Time Stamp: 2023-10-13 07:35:00<br>Probe 1 Health: 3<br>Probe 1 Value: 6.313 °C<br>Probe 1 Type: DS18B20<br>Probe 2 Health: 0<br>Probe 2 Value: -<br>Probe 3 Health: 0<br>Probe 3 Value: -<br>Probe 3 Type: - | Read / Send Data:<br>Battery:<br>Health:<br>Read Counter:<br>Controller RSSI:<br>Device RSSI:<br>Connection Status: | 5 min<br>3.29 V<br>7<br>92678<br>-59<br>-55                                   | ОК  | Annuler |

#### Récupérer le numéro de série des sondes branchées sur l'enregistreur

Concerne les sonde de températures numériques

1. Allez dans le menu « Advanced » et « Detail » pour afficher le numéro de série des sondes connectés à chaque enregistreur

| 1100021300 | 0010020          |
|------------|------------------|
| Probe3Type | DS18B20          |
| Probe1ID   | FF000003F9¢98428 |
| Probe2ID   | 3800000CA0101E28 |
| Probe3ID   | D400000BBEE63F28 |
| DeviceRSSI | -57              |

Le numéro de série des sondes Numérique se termine par 28

- 2. Copiez ce numéro et collez le dans la zone N° de série de l'équipement Thermotrack Webserver.
- 3. Entrez la fréquence de mesure (doit être identique à celle entrée dans les champs « Period »)

# Limitations du système Post HTTP

L'utilisation du POST HTTP de fonctionnera pas si vous devez utilisez un proxy qui demande d'entrer un nom d'utilisateur et un mot de passe.

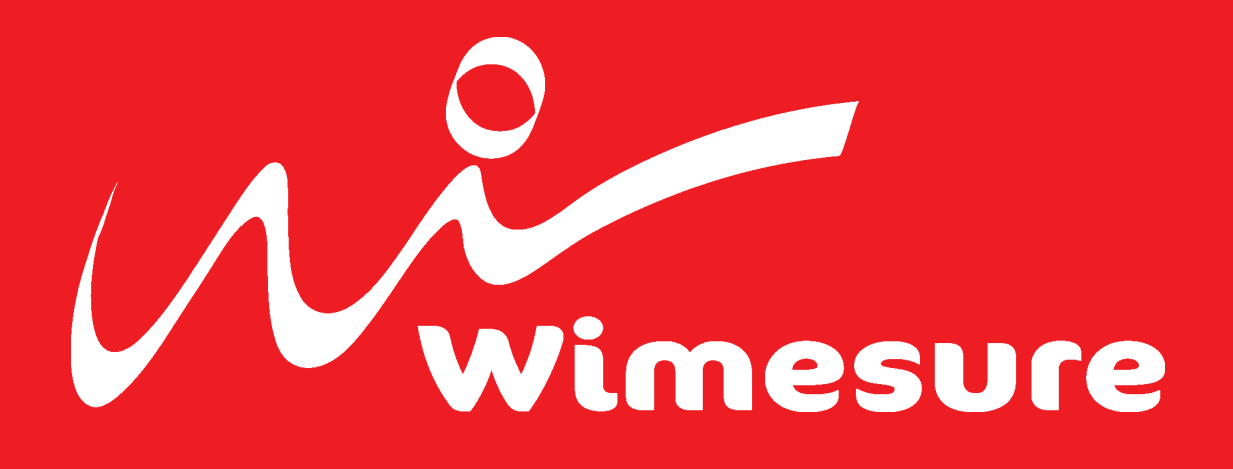

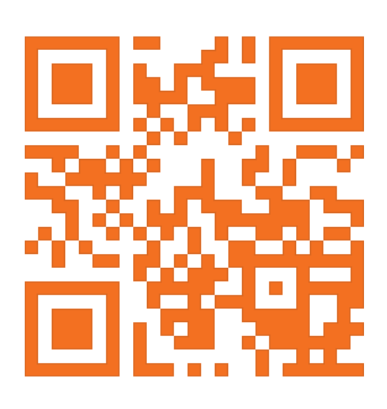

WIMESURE 54, Rue de Versailles 78460 - CHEVREUSE

01 30 47 22 00 www.wimesure.fr info@wimesure.fr